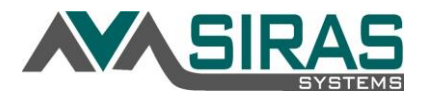

For users who have admin access with the right to add providers to a record such as a District or School Admin 1 or 2.

To add a provider who exists outside of the district or SELPA to a record go to the Student Info of the record and then to the Providers tab:

## Click Select provider to assign button

| iders 🕜                            |                 | IEP 👻 🗎 Unlo              |  |  |
|------------------------------------|-----------------|---------------------------|--|--|
| ervice Providers / Associated Us   | ers             |                           |  |  |
| Name                               | Role            | Email                     |  |  |
| Daffy Duck                         | Case Manager    |                           |  |  |
| George Jetson                      | Psychologist    |                           |  |  |
| Bugs Bunny                         | Psychologist    | 1                         |  |  |
| Dudley Doright                     | Psychologist    |                           |  |  |
|                                    |                 | Open Email to all         |  |  |
| Role: Any Role / Find New Provider | Search by name: | Select provider to assign |  |  |

In the District Category (highlighted) select 'All SELPAs'

| Show Assigned Students' Districts □ → Export User List |                |                |                                        |    |  |  |
|--------------------------------------------------------|----------------|----------------|----------------------------------------|----|--|--|
| enter name Sear                                        | ch Reset Publi | c 🗸            | All SELPAs  Any Role                   | -  |  |  |
| Name 🛆                                                 | Username       |                | istricts/Schools                       |    |  |  |
| Daffy Duck                                             | nancy.aardweg  | aardw          | All SELPAs                             | ٩M |  |  |
| George Jetson                                          | iason.abaca    | jason.         | Santa Barbara County SELPA - 4200      |    |  |  |
| Bugs Bunny                                             |                | 8316           | Santa Maria Joint Union High - 4269310 |    |  |  |
| Dudley Doright                                         | noel.abalos    | abalo<br>408-2 | Delta Continuation HIgh - 4231452      |    |  |  |

Enter the Providers name (remember spelling counts; perhaps try entering only the last name) leave the Role filter as 'Any Role'. One the name of the user is found, click in the user name link to assign that provider to the student.

| Assign Provider to Student                             |               |                                       |                   | 2 🗙            |  |  |
|--------------------------------------------------------|---------------|---------------------------------------|-------------------|----------------|--|--|
| Show Assigned Students' Districts □ → Export User List |               |                                       |                   |                |  |  |
| Steve Ormbrek Searc                                    | h Reset P     | ublic 🗸 All SELPAs 🔻                  | Any Role          | •              |  |  |
| Name △ Username ⇔                                      |               | Contact                               | Districts/Schools | Provider Roles |  |  |
| Ormbrek (SIRAS), Steve                                 | steve.ormbrek | steve@sirassystems.com (805) 685-4657 |                   |                |  |  |
| 1 records                                              |               |                                       |                   |                |  |  |

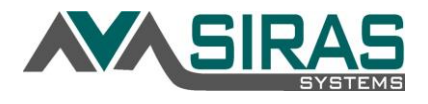

The Admin Provider from other District or SELPA wanting to accessing specifically assigned students.

Check View only individually assigned students...' checkbox and then click the **Go** button.

| Change View Scope                                                     |      | ×   |
|-----------------------------------------------------------------------|------|-----|
| Viewable District/School                                              |      | 1   |
| Orcutt Union - 4269260                                                |      |     |
| District Attending/DSEA/Residence<br>Attending                        |      |     |
| View only individually assigned students (may be outside of district/ | scho | ol) |
| View Next Year's Students:                                            |      |     |
| Current Students O Next Year's Students                               |      |     |
| Go Choose Student                                                     |      |     |

This will change the focus of records to only those students that you have been assigned to as a Provider including students from other districts.

| 🎎 6 records    | ) 🍳 Search | •                      | / MIS Summary | 縋 IEP Manager |
|----------------|------------|------------------------|---------------|---------------|
| SIRAS Home     | 3          |                        |               |               |
| Bulletin Board | SIRAS News | Santa Barbara County S | FLPA Orcutt I | Inion 🔒       |